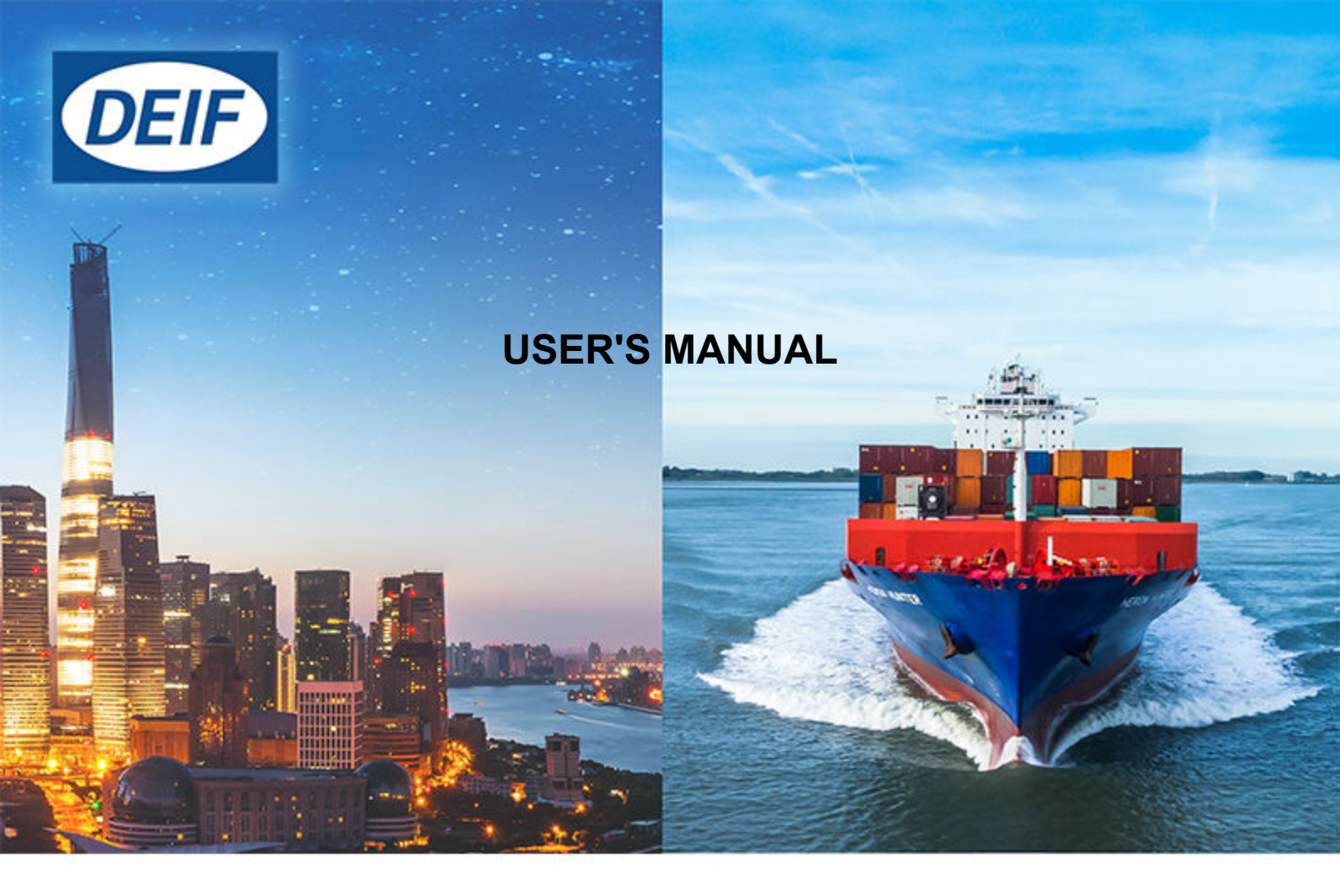

# Chromium on HMI device

### 1. Introduction

|    | 1.1 About the User's manual                  | 3  |
|----|----------------------------------------------|----|
|    | 1.1.1 Intended users of the User's manual    | 3  |
|    | 1.1.2 Technical support                      | 3  |
|    | 1.1.3 Symbols for notes                      | 3  |
|    | 1.2 Legal information                        | 3  |
| 2. | About Chromium                               |    |
|    | 2.1 Introduction                             | 5  |
|    | 2.2 Download                                 | 5  |
| 3. | Install Chromium                             |    |
|    | 3.1 Before you begin                         | 6  |
|    | 3.2 How to access System settings            | 7  |
|    | 3.2.1 HMI device without runtime application | 7  |
|    | 3.2.2 HMI device with runtime application    | 7  |
|    | 3.3 Installation                             | 9  |
|    | 3.3.1 Installation from USB drive            | 9  |
|    | 3.3.2 Installation from Remote access        | 11 |
| 4. | Chromium settings                            |    |
|    | 4.1 Chromium settings                        | 14 |
| 5. | HMI system options                           |    |
|    | 5.1 System Options                           | 17 |
|    |                                              |    |

# 1. Introduction

### 1.1 About the User's manual

### 1.1.1 Intended users of the User's manual

This is the user's manual for Chromium installation on your HMI device.

The manual is for the user who installs or configures your HMI device. The manual includes an introduction to the Chromium, installation, settings, and system options.

### 1.1.2 Technical support

#### **Technical documentation**

Download free without registration all of the product technical documentation from the DEIF website.

#### http://www.deif.com/documentation

#### Service and support

DEIF is committed to being available to our customers and partners 24 hours a day, seven days a week, to guarantee the highest levels of service and support.

#### https://www.deif.com/support

#### Training

DEIF arranges training courses at DEIF offices worldwide.

#### https://www.deif.com/training

#### Additional service DEIF offers service with design, commissioning, operating and optimisation.

https://www.deif.com/support/local-office

### 1.1.3 Symbols for notes

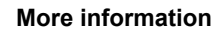

This highlights where to find more information.

**NOTE** \* This highlights a referenced note.

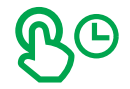

Select and hold This highlights selecting and holding the screen area for a number of seconds.

# **1.2 Legal information**

### Trademarks

DEIF is a trademark of DEIF A/S.

Google, the Google logo, and Chromium are registered trademarks of Google LLC, used with permission.

All trademarks are the properties of their respective owners.

### Disclaimer

DEIF A/S reserves the right to change any of the contents of this document without prior notice.

The English version of this document always contains the most recent and up-to-date information about the product. DEIF does not take responsibility for the accuracy of translations, and translations might not be updated at the same time as the English document. If there is a discrepancy, the English version prevails.

### Copyright

© Copyright DEIF A/S 2020. All rights reserved.

# 2. About Chromium

# 2.1 Introduction

Chromium is a HTML 5 web browser for your HMI device.

It is based on the open-source web browser project started by Google. Chromium can be installed on HMI devices based on the Linux platform. The application is installed as a full screen standalone application.

# 2.2 Download

For a download of the Chromium web browser for your HMI device, please contact DEIF support.

#### Service and support

DEIF is committed to being available to our customers and partners 24 hours a day, seven days a week, to guarantee the highestlevels of service and support.

https://www.deif.com/support

# 3. Install Chromium

### 3.1 Before you begin

You install Chromium with either:

- USB drive.
- Remotely with a secure file transfer protocol (SFTP) application.

For either type of installation, you need access to the System settings from the Runtime loader screen.

#### For USB installation

The USB drive must be formatted with one of the following formats:

- FAT16 or FAT32
- Linux Ext2, Ext3 or Ext4

#### For Remote installation

For Remote installation you require:

- An SFTP application
  - To transfer the Chromium file over to the HMI device.
  - For example: Filezilla, WinSCP
- VNC client application
  - To connect remotely and transfer the Chromium file over to the HMI device and run the installation remotely.
  - For example: Tight VNC

# **3.2 How to access System settings**

### 3.2.1 HMI device without runtime application

New HMI devices, delivered from the factory, have no runtime application installed. When you first power up the new HMI device, it shows the Runtime Loader screen by default.

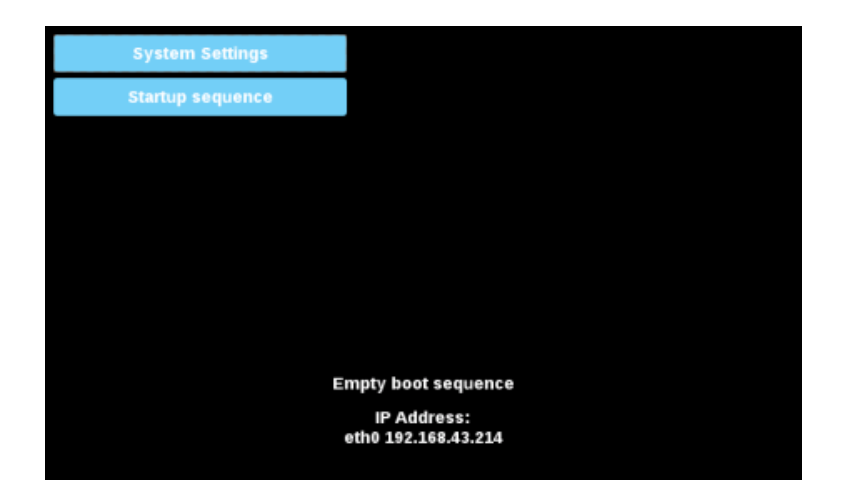

From this screen you can access the System settings or Startup sequence.

### **3.2.2 HMI device with runtime application**

For a HMI device that already has a runtime application, you need to access the Runtime loader screen by using the tap-tap procedure. Tap-tap allows a user to access the system settings by tapping the screen several times, immediately after the HMI is powered on.

1. Power on the HMI device and use the tap-tap procedure the touch screen immediately.

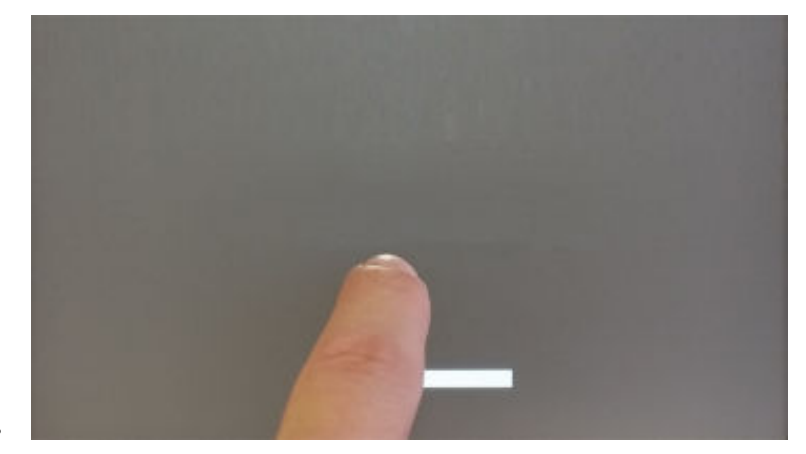

2. A Tap-tap detected message is shown on the screen, wait for 5 seconds (without touching the screen) to enter System Settings.

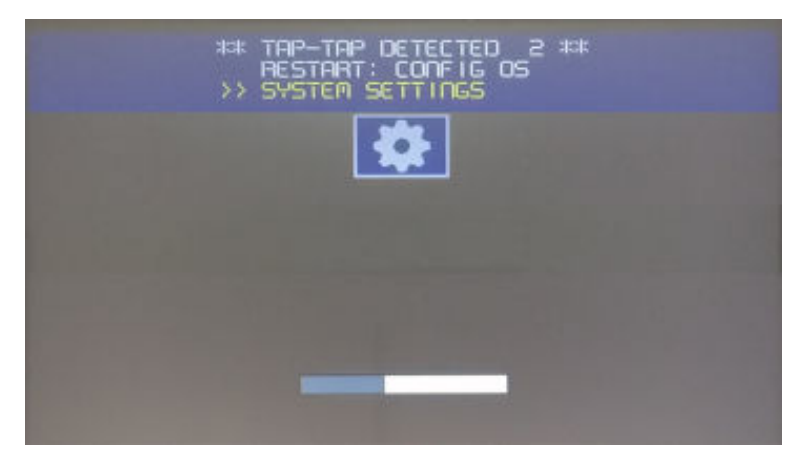

3. Wait for 5 more seconds (without touching the screen) to enter Default Mode.

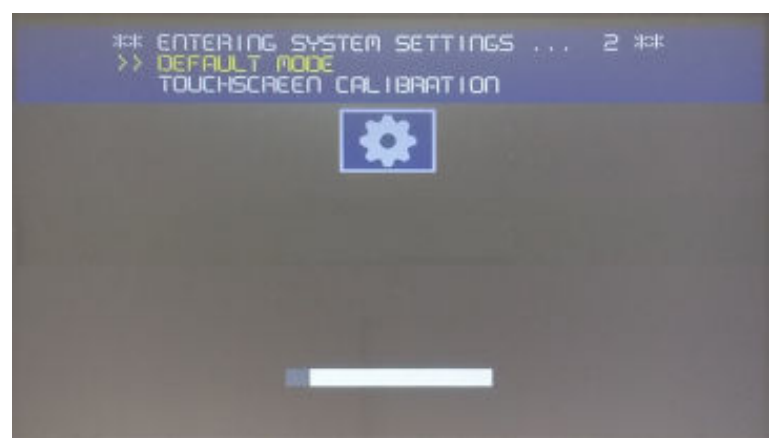

4. The Runtime loader screen is now shown:

.

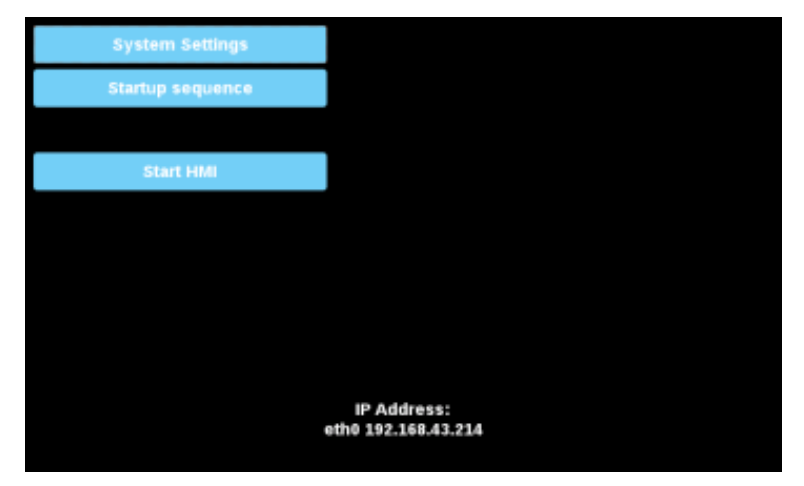

From this screen you can access the System settings or Startup sequence.

# 3.3 Installation

### 3.3.1 Installation from USB drive

To install the Chromium application with a USB drive, follow these steps:

- 1. Copy the application file to a USB drive.
- Example application file: chromium-un6x-52-0.13.zip
- 2. From the Runtime Loader screen:

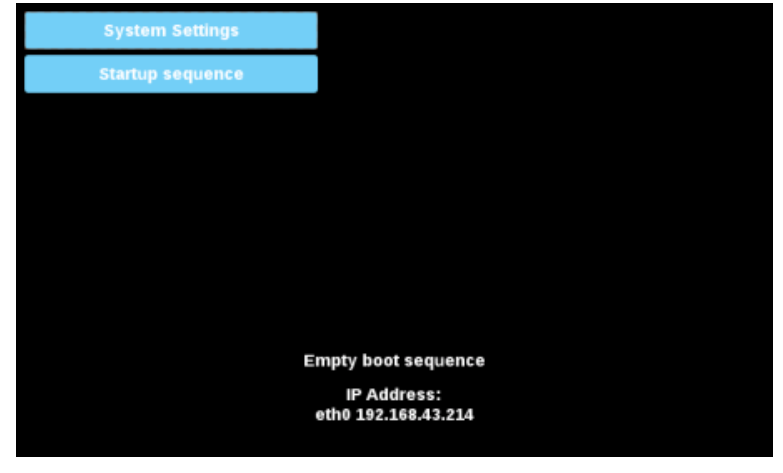

- 3. Select Startup sequence.
- 4. Select Install:

•

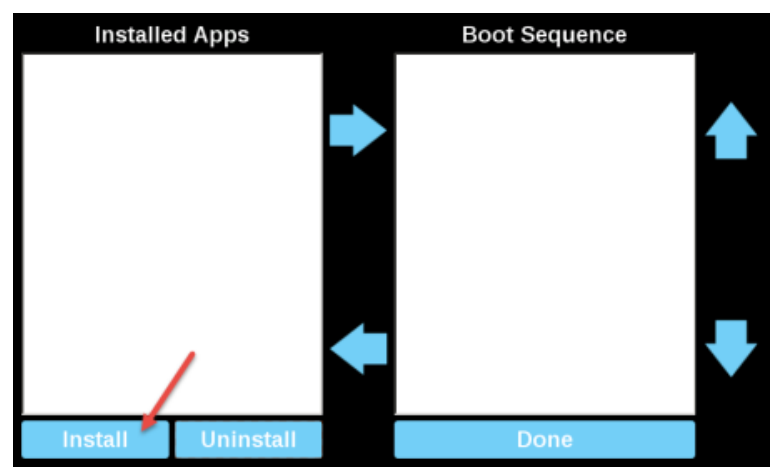

5. Double click on mnt to access the folder.

| Select an update package:                                                                  |        |
|--------------------------------------------------------------------------------------------|--------|
| <ul> <li>bin</li> <li>boot</li> <li>dev</li> <li>etc</li> <li>home</li> <li>lib</li> </ul> |        |
| en lost+found<br>en media<br>mnt                                                           |        |
| <ul> <li>proc</li> <li>run</li> <li>sbin</li> <li>sys</li> <li>tmp</li> <li>usr</li> </ul> |        |
| Ok                                                                                         | Cancel |

6. Double click on usbmemory:

•

| Select an update package: |                                                                                                    |
|---------------------------|----------------------------------------------------------------------------------------------------|
| / mnt                     |                                                                                                    |
| 🚍 configos                |                                                                                                    |
| a factory                 |                                                                                                    |
| usbmemory                 |                                                                                                    |
|                           |                                                                                                    |
|                           |                                                                                                    |
|                           |                                                                                                    |
|                           |                                                                                                    |
|                           |                                                                                                    |
|                           |                                                                                                    |
|                           | and the second second se |
| OK                        | Cancel                                                                                                    |

7. Select the Chromium package and then select OK.

•

•

•

| Select an update package: |        |
|---------------------------|--------|
| / mnt usbmemory           |        |
| chromium-un6x-52-0.13.zip |        |
|                           |        |
|                           |        |
|                           |        |
|                           |        |
|                           |        |
|                           |        |
|                           |        |
|                           |        |
|                           |        |
|                           |        |
| Ok                        | Cancel |

8. The installation of Chromium now begins:

| Installing HMI |  |
|----------------|--|
|                |  |
| Cancel         |  |
|                |  |
|                |  |

9. At the end of the installation, your HMI device restarts to the Chromium application in full screen.

### 3.3.2 Installation from Remote access

To install the Chromium application remotely, follow these steps:

1. From the Runtime Loader screen:

| System Settings  |     |
|------------------|-----|
| Startup sequence |     |
|                  |     |
|                  |     |
|                  |     |
|                  |     |
|                  |     |
|                  | Eme |
|                  | Emp |
|                  | eth |

2. Select System Settings:

| System Settings |                                               | Service Settings | ADMIN C |
|-----------------|-----------------------------------------------|------------------|---------|
| Language        | Service Name<br>Arahi Daemon                  | Enabled          |         |
| Byolem.         | Bridge Service                                |                  |         |
| Logs            | Cloud Service                                 |                  |         |
| Date & Time     | Fast boot                                     | 670              |         |
| Network         | Router Service                                | 6.6              |         |
| Services        | SNMP Server                                   |                  |         |
| Management      | SSH Server<br>System Logger                   | <b>_</b>         |         |
| Display         | VNC Service                                   |                  |         |
| Restart         | Select a service to view its configuration op | ptom             |         |
| Authentication  |                                               |                  |         |
| EXIT            |                                               |                  |         |
|                 |                                               |                  |         |
|                 |                                               |                  |         |
|                 |                                               |                  |         |
|                 |                                               |                  |         |

- 3. Make sure both SSH Server and VNC Service are enabled.
- 4. If there are some applications already installed on the HMI device, use the System Settings to remove all:
  - Management > Data > Clear
  - Note that the HMI device will reboot.
- 5. Open an SFTP application and connect and log on to your HMI device.
- 6. Upload the package file for the Chromium application to the HMI device into a folder location.
  - For example use /home/admin folder:

| Remote site: /home/admin  |            |                     |                     |             | ~           |
|---------------------------|------------|---------------------|---------------------|-------------|-------------|
| Filename                  | Filesize   | Filetype            | Last modified       | Permissions | Owner/Group |
|                           | 505        | BASHRC File         | 15/03/2017 20:52:30 | -rwxr-xr-x  | admin admin |
| .profile                  | 152        | <b>PROFILE File</b> | 15/03/2017 20:52:30 | -rwxr-xr-x  | admin admin |
| Chromium-un6x-52-0.13.zip | 55.217.049 | zip Archive         | 13/06/2017 14:04:05 | -rw-rr      | admin admin |

- 7. Open a VNC client application to access the HMI device remotely.
- 8. From the Runtime Loader screen, select Startup sequence:

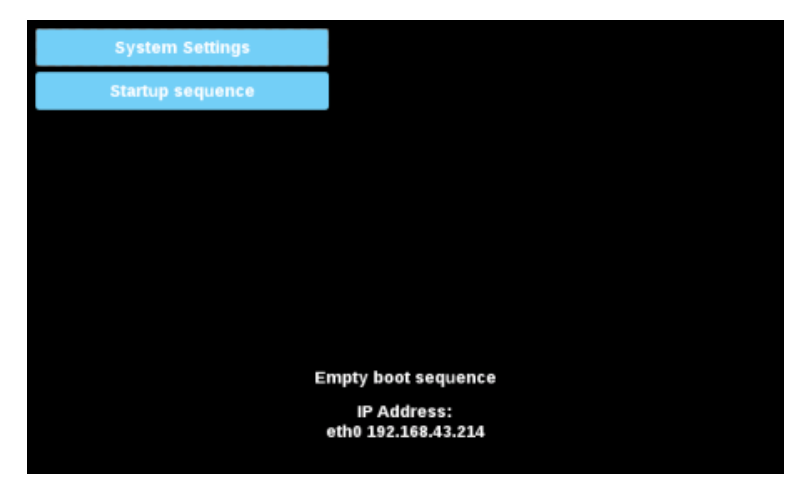

9. Select Install:

.

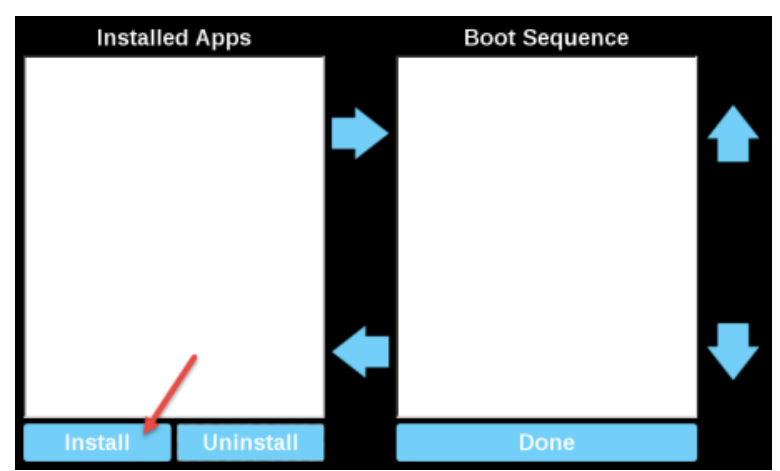

10. Locate the Chromium installation package:

• For example in /home/admin folder:

| Select an update package: |        |
|---------------------------|--------|
| chromium-un6x-52-0.13.zip |        |
|                           |        |
|                           |        |
|                           |        |
|                           |        |
|                           |        |
|                           |        |
| Ok                        | Cancel |

- 11. Select the Chromium package and then select OK.
- 12. Installation of Chromium now begins:

•

| Installing HMI |  |
|----------------|--|
| Cancel         |  |
|                |  |

- 13. At the end of the installation, your HMI device restarts to the Chromium application in full screen.
- 14. Use the SFTP connection to log back on to the HMI device and remove the package previously uploaded.

•

# 4. Chromium settings

### 4.1 Chromium settings

When you first start up of your HMI device after installing Chromium, the Settings page is shown as the default home page.

A Username and Password are required to enter the Settings page.

| Username |         |
|----------|---------|
| Password |         |
| Back     | Proceed |

Username and password are the same as the HMI device.

The defaults are:

- Username: admin
- Password: admin

NOTE These can be changed from the HMI System Settings

You access all of Chromium's parameters from the Settings. This includes where you can change the default home page that loads when the HMI starts.

NOTE The HMI device must be restarted to switch to the new default home page.

The Panel Setting command, available on the menu on the left side, opens the System Settings of the HMI device.

| Back   |       | System Settings                                               |                                            |           |
|--------|-------|---------------------------------------------------------------|--------------------------------------------|-----------|
| On st  | tartu | P                                                             |                                            |           |
|        |       | Open Settings                                                 |                                            |           |
| 0      | 0     | Continue where you left off                                   |                                            |           |
| 0      | С     | Open Homepage                                                 |                                            |           |
|        |       | Нотмраде                                                      |                                            |           |
|        | _     | https://www.google.com                                        |                                            |           |
| Tool   | Bar   |                                                               |                                            |           |
| 0      | habk  | Tool Bar                                                      |                                            |           |
| Appe   | oarar | C8                                                            |                                            |           |
| R      | onts  | ize                                                           | Medium (Recommended)                       |           |
| 0      | ateu  | mize fonts                                                    |                                            |           |
| P      | age   | toom                                                          | 100%                                       |           |
| Prisa  | су а  | nd security                                                   |                                            |           |
| C<br>L | twom  | ium may use web services to improve your browsing ex-<br>mone | perience. You may optionally disable these | services. |
|        |       |                                                               |                                            |           |

If the address bar is not shown, the Chromium settings page can be opened by pressing and holding the top left of the display for few seconds, and selecting Enable tool bar from the Chromium setting menu.

| டும    |               |                  | Gnall | images III |  |
|--------|---------------|------------------|-------|------------|--|
| Google |               |                  |       |            |  |
|        |               |                  | 4     |            |  |
|        | Google starch | Tm Feeling Lucky |       |            |  |
|        |               |                  |       |            |  |

#### Address bar

When enabled, the address bar can be opened or closed by using the tab in the middle of the top area of the display.

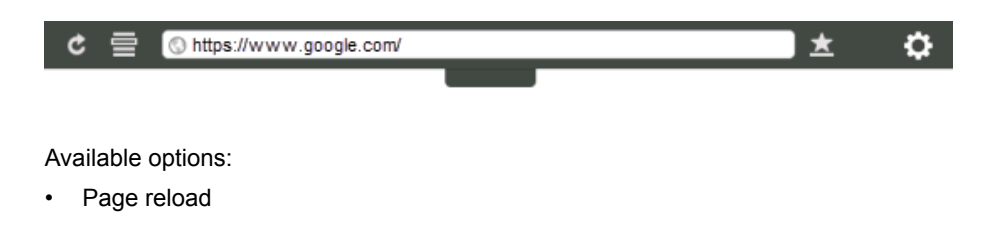

- Bookmark list
- URL address
- Add bookmark
- Settings page

# 5. HMI system options

## 5.1 System Options

The system options can be defined at start-up using either the command line arguments or adding a settings file with the defined options to use.

#### Using command line arguments

/mnt/data/hmi/chromium/deploy/start.sh <options>

| LaunchApplication |                               |
|-------------------|-------------------------------|
| Application Name  | start.sh                      |
| Executable path   | /mnt/data/hmi/chromium/deploy |
| arguments         | enable-toolbar-bookmarks      |
| Single Instance   | true                          |
| FlushRuntimeCache | false                         |

#### Using settings file

Every command line option can also be set by creating the following file:

```
/mnt/data/hmi/chromium/deploy/settings
```

In this file, add the options one on each line.

| Table 5.1 | Available system options |
|-----------|--------------------------|
|-----------|--------------------------|

| Option                    | Description                                                                                                    |
|---------------------------|----------------------------------------------------------------------------------------------------|
| enable-exit-button        | Enables the Exit button in the options page and the X icon on the toolbar when enabled. Completely closes Chromium.                                                                                                    |
| enable-window-exit-button | As above but only closes the window. In this case when starting<br>again Chromium it will just open a new window, which is faster.<br>Command line flags given the first time can not be modified later<br>as it requires a full Chromium restart for this. A different URL<br>may be specified instead. |
| enable-toolbar            | Enables the toolbar. The settings are saved so the toolbar will be<br>enabled the next time even without this flag.                                                                                                    |
| disable-toolbar           | Disables the toolbar. The settings are saved so the toolbar will be disabled the next time even without this flag.                                                                                                    |
| disable-toolbar-url       | Removes the URL text area from the toolbar. When used the toolbar will no longer occupy the whole width of the screen and will be centered instead.                                                                                                    |
| enable-toolbar-bookmarks  | Enables the bookmark list and Add bookmark buttons on the toolbar when enabled. The Add bookmark button will still be hidden if <b>disable-toolbar-url</b> is used. It will not enable the toolbar if disabled.                                                                                          |
| disable-toolbar-options   | Removes the options button from the toolbar. It will not enable the toolbar if disabled.                                                                                                    |
| disable-options           | As above but also disables the long press so that it is not possible to access the options page. On loading error the                                                                                                    |

| Option                 | Description                                                                            |
|------------------------|----------------------------------------------------------------------------------------|
|                        | browser will continue to retry and also in this case the options page is never opened. |
| disable-toolbar-reload | Removes the reload button from the toolbar                                             |